## 9.2 Financial Aid - User Defaults

**Purpose**: Use this document as a reference for how to set up User Defaults in ctcLink.

Audience: Financial Aid Staff.

• You must have at least one of these local college managed security roles:

- ZD Local Security Admin
- ZZ Local SACR Security Admin
- ZZ SACR User Defaults

If you need assistance with the above security roles, please contact your local college supervisor or IT Admin to request role access.

## **Setting Up User Defaults**

## Navigation: NavBar > Navigator > Set Up SACR > User Defaults

- 1. The User Defaults page display.
- 2. Select the **User Defaults 1** tab to set defaults for academic information.
  - a. Choose the **Academic Institution** by entering the desired **Academic Institution Code** or by using the lookup tool next to the field.
  - b. Note: Career Group SetID and Facility Group SetID will populate automatically.
- 3. Select the **Save** button to save your work.

| User Defaults 1 User Defaults 2 User Defaults                                                                             | 3 User Defaults 4 Enrollment Override Defaults D |  |  |  |
|----------------------------------------------------------------------------------------------------|--------------------------------------------------|--|--|--|
| User ID CTC_KCLARK                                                                                                    | Name                                             |  |  |  |
| Academic Institution WA171                                                                                                | Q Spokane CC                                     |  |  |  |
| Career Group SetID WA171                                                                                                  | C Spokane Community College                      |  |  |  |
| Facility Group SetID WA171                                                                                                | C Spokane Community College                      |  |  |  |
| Academic Career                                                                                                    | 2                                                |  |  |  |
| Academic Group                                                                                                    | Q                                                |  |  |  |
| Subject Area                                                                                                    | Q                                                |  |  |  |
| Term                                                                                                    | L                                                |  |  |  |
| Academic Program                                                                                                    | Q                                                |  |  |  |
| Academic Plan                                                                                                    | Q                                                |  |  |  |
| Academic Sub-Plan                                                                                                    | Q                                                |  |  |  |
| Save Notify                                                                                                    |                                                  |  |  |  |
| User Defaults 1   User Defaults 2   User Defaults 3   User Defaults 4   Enrollment Override Defaults   Communication Spee |                                                  |  |  |  |

- 4. Select the **User Defaults 2** tab to set defaults for financial and admission data.
- 5. The User Defaults 2 tab displays.
  - a. Enter the **Set ID**.
  - b. Enter the Aid Year.
  - c. Enter the **Business Unit**.
  - d. Enter the Institution Set value.
- 6. Select the **Save** button to save your work.

| User Defaults 1 User Defaults 2 User Defaults 3 User Def                   | faults 4 Enrollment Override Defaults                     |
|----------------------------------------------------------------------------|-----------------------------------------------------------|
| User ID CTC_KCLARK Name                                                    |                                                           |
| SetID WA171 Q                                                              | Spokane Community College                                 |
| Business Unit WA171                                                        | 2016-2017 Financial Aid Year<br>Spokane Community College |
| Application Center                                                         |                                                           |
| Cashier's Office                                                           |                                                           |
| Admit Type                                                                 |                                                           |
| Institution Set WA171 Q                                                    | Spokane Community College                                 |
| User Defaults 1   User Defaults 2   User Defaults 3   User Defaults 4   En | rollment Override Defaults   Communication Speed          |

- 7. No defaults will be set for the **User Defaults 3** tab.
- 8. Select the **User Defaults 4** tab to set defaults for printing transcripts, award notifications and SEVIS.
- 9. The User Defaults 4 tab displays.
- 10. Select the **Carry ID** box.
- 11. Select the **Save** button to save your work.

| User Defaults 1 User Defaults 2 User Defaults 3 User Defaults 4 Enrollment Override Defaults Communication Speed Keys                                  |     |
|----------------------------------------------------------------------------------------------------|-----|
| User ID CTC_KCLARK                                                                                                    |     |
| Carry ID                                                                                                    |     |
| Output Destination Page ~                                                                                                    |     |
| Transcript Type                                                                                                    |     |
| Flexible Transcript Type                                                                                                    |     |
| Advisement Report Type                                                                                                    |     |
| SEVIS Default                                                                                                    |     |
| School Code                                                                                                    |     |
| Program Number                                                                                                    |     |
| Printer Name Explain                                                                                                    |     |
| User Defaults 1   User Defaults 2   User Defaults 3   User Defaults 4   Enrollment Override Defaults   Communication Speed Keys   User 3C Groups Summu | iry |

12. No defaults will be set for the **Enrollment Override Defaults** tab.

- 13. Select the **Communication Speed Keys** tab to add **Communication Speed Keys.** If this tab is not visible, select the arrow at the top right of the tabs. Select the arrow at the top left to return.
- 14. The Communication Speed Keys tab displays.
  - a. Enter the Institution Code in the Academic Institution field.
  - b. Enter **FINA** in the **Administrative Function** field.
  - c. Enter **Communication Keys** by clicking the **(+)** to insert a new row. Note: Add a new row for each **Communication Key**.
  - d. Select the lookup tool to choose the desired **Communication Key** code.

| USERID CTC_KCLARK                                                                                                    | Name                                 |                                                                          |               |
|----------------------------------------------------------------------------------------------------|--------------------------------------|--------------------------------------------------------------------------|---------------|
| ministrative Function                                                                                                    |                                      | Find View All First 3                                                    | 1 of 2 🔮 Last |
| "Academic Institution MA220 Q Tax                                                                                                    | coma CC                              |                                                                          | + -           |
| *Administrative Function FINA                                                                                                    | Default Comm Key                     | No Default                                                               |               |
| ommunication Key                                                                                                    |                                      | Find View All First 🚳                                                    | 1 of 2        |
| Communication Key FAAWARD Q<br>Description Award Notification<br>Short Desc AwdNotif<br>Category FACTGY FA Aid Yes<br>Context FACNXT Financial. | ar Comm Category<br>Aid Comm Context | Default Comm Key Print Comment Activity Completed Unsuccessful Outcome C | *-            |
| Duration                                                                                                    |                                      | •                                                                        |               |
| Method E Email                                                                                                    | Direction OUT                        | Letter Code L80                                                          |               |
| Comment                                                                                                    |                                      |                                                                          |               |
| Save 12 Notify                                                                                                    |                                      |                                                                          |               |

15. The Communication Speed Key options display.

|       |     |         |                              | List of delivered<br>Communication Speed Key<br>Options |
|-------|-----|---------|------------------------------|---------------------------------------------------------|
| WA171 | GEN | FEXIT_E | Exit Loan Notification Email | Exit Ln E                                               |
| WA172 | GEN | FEXIT_E | Exit Loan Notification Email | Exit Ln E                                               |
| WA220 | GEN | FEXIT_E | Exit Loan Notification Email | Exit Ln E                                               |

- 16. Select the **Save** button to save your work.
- 17. No defaults will be set for the **User 3C Groups Summary** tab.
- 18. No defaults will be set for the **UCAS**, **UTT Defaults** tab.
- 19. Process complete.